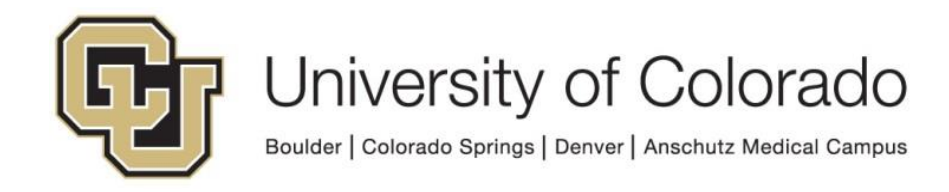

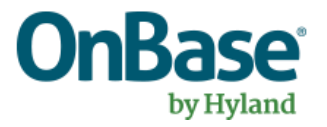

# OnBase Guide - Creating OnBase Related Content links in PeopleSoft

**Goal:** To create an integration between PeopleSoft and OnBase to allow users to retrieve OnBase content from PeopleSoft

**Complexity Level:** Departmental Administrative Users

2/3/2023

# **Table of Contents**

| Background                                         | . 3 |
|----------------------------------------------------|-----|
| Define the Search Method in OnBase                 | . 3 |
| Creating the Related Content Service in PeopleSoft | . 4 |
| Manage Related Content                             | . 5 |

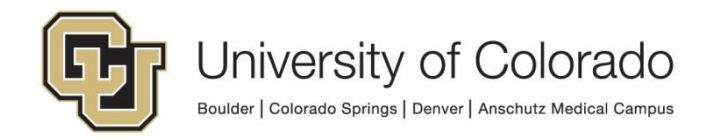

#### Background

PeopleSoft and OnBase can be integrated using a PeopleSoft function called Related Content and Related Actions. PeopleSoft Related Content/Actions allows you to create a service that will use a URL to a third party application that can be evoked from within PeopleSoft while passing PeopleSoft data elements in the URI string to the third party.

The data element passed is usually the primary key on most PeopleSoft pages. IE: Student ID, Employee ID, External Org, etc. The result of executing a Related Content/Action link is the third party web application executing a function (document search in the case of OnBase) and displaying the results inside or alongside of PeopleSoft.

When this method is used to search for documents in OnBase, SSO is used to identify the user account in OnBase and only return content that the user has access to otherwise. So users will still only see the document types and documents they have access to in the Unity and web clients.

### Prerequisites

This process will require use of OnBase Configuration. Refer to the <u>OnBase Client</u> <u>Guides</u> for instructions on installation.

Also refer to the System Administration MRG for more information if needed and contact <u>UIS\_DM\_Support@cu.edu</u> for help.

## Define the Search Method in OnBase

Before you begin setting up the Related Content link in PeopleSoft, you have to decide what and how you want to conduct your search into OnBase (ex. DocPop, UnityPop, FolderPop, etc). We tend to use DocPop more than other methods.

Then you have to decide, which type of DocPop search are you going to use. We use the DocPop URL creator (see <u>SharePoint</u> for links for each environment) to help with this step, it can be done based on a custom query, document type, document type group, or keyword type.

Here we are using a **Custom Query** as the target and then put in a dummy SID into the DocPop URL creator to help define the format of the URL. Use OnBase Configuration to create your Custom Query if needed and it does not already exist.

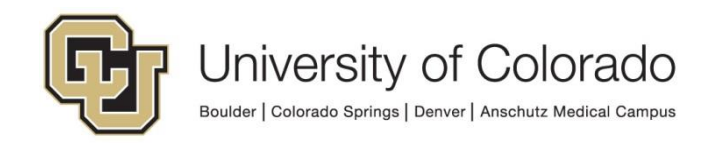

| OcPop URL Creator - Internet                      | Explorer                                                                 |          |
|---------------------------------------------------|--------------------------------------------------------------------------|----------|
| DocPop                                            | OnBase                                                                   | Help ()  |
| DocPop URL Creator                                |                                                                          |          |
| - Discourse lost the sectorie 6                   |                                                                          |          |
| Oustom Queries                                    | All Student Documents                                                    |          |
| Document Types     Document Types                 |                                                                          |          |
| O Keywords                                        |                                                                          |          |
| O Document #                                      |                                                                          |          |
| Date Range                                        |                                                                          |          |
| From Date:                                        |                                                                          |          |
|                                                   |                                                                          |          |
| KEYWORDS                                          |                                                                          |          |
| Student ID                                        | = ^                                                                      |          |
|                                                   |                                                                          |          |
| First Name                                        |                                                                          |          |
| Middle Name                                       |                                                                          |          |
|                                                   |                                                                          |          |
| Last Name                                         | · · · · · · · · · · · · · · · · · · ·                                    |          |
|                                                   | *                                                                        |          |
|                                                   | Clear Keywords                                                           |          |
| Web Client Type O Active<br>(Active Client: html) | X   HTML  Create URL                                                     |          |
| Modifying the URL created belo                    | w may result in a non usable UHL                                         | Test URL |
| https://dm-stg.qa.cu,edu/                         | AppNet/docpop/docpop.aspx?KT113_0_0_0=111111111&clienttype=html&cqid=147 | ~        |
|                                                   |                                                                          | ~        |
| Reset and clear all constra                       | aints Copy URL                                                           |          |
| 19                                                |                                                                          |          |
|                                                   |                                                                          | £ 1002 - |
|                                                   |                                                                          | af 100 % |

This is the base URL that can be put into PeopleSoft. However, this uses the default web server AppNet, which needs to be replaced with "PS" for SSO from PeopleSoft.

After that, the URL should look like: https://dm-

stg.qa.cu.edu/PS/docpop/docpop.aspx?KT206\_0\_0\_0=1111111114&clienttype=html &cqid=147

#### **Creating the Related Content Service in PeopleSoft**

When creating the Related Content Service, you need to think about this more as a general access method between PeopleSoft and OnBase. For example, you could call the Service "Checklist" but you really need to think more broadly than that, as this Related Content service can be applied to any PeopleSoft page, not just the Checklist page.

We call our Related Content Service for retrieving student documents "Search DMO All Student Docs" because we're going to focus on the Student ID keyword as the link between the two systems.

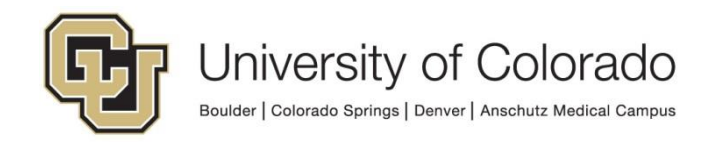

As you'll notice in the screen shot below, we have to put our Student ID Keyword (KT113\_0\_0\_0) into the "Service URL Parameters" field so that we can then later on map that field to individual pages in PeopleSoft.

| Favorites - Main Menu -          | > PeopleTools -> Portal -> Related Content Service -> Define Related Content Service      |          |
|----------------------------------|-------------------------------------------------------------------------------------------|----------|
| User: VIDM0000                   | 01 on Database: ICSDEV                                                                    |          |
|                                  | Menu V Search                                                                             | Advanced |
|                                  |                                                                                           |          |
| Define Related Conte             | ent Service                                                                               |          |
| Service Information ?            |                                                                                           |          |
| Service ID Cl                    | JCS_ONBASE_ALL_STUDENTS                                                                   |          |
| *Service Name Se                 | arch DM All Stud × Object Owner ID                                                        |          |
| Description Th<br>the<br>Qu      | is Related Content link searches into<br>e All Student Documents Custom<br>lery of OnBase |          |
| *URL Type No                     | on-PeopleSoft URL V Write help text Copy Service Definition                               |          |
| ▼ URL Information                |                                                                                           |          |
|                                  | Node Name                                                                                 |          |
| *External U RL https             | s://dm-dev.dev.cu.edu/PS/docpop/DocPop.aspx?cqid=147&clienttype=html                      |          |
|                                  |                                                                                           |          |
|                                  | □ Post mapping definition data                                                            |          |
| Note: parameter names are case-s | ensitive.                                                                                 |          |
| Service URL Parameters           | 🖾 First 🕚 1 of 1 🛞 L                                                                      | ast      |
| *Parameter Name                  | Required *Description                                                                     |          |
| 1 KT113_0_0_0                    | CS EMPLID +                                                                               | -        |
|                                  | Show Formed URL Test Related Content Service                                              |          |
| Display Options                  |                                                                                           |          |
| ✓ Refresh                        | V New Window                                                                              |          |
|                                  |                                                                                           |          |
| Select Security Options          |                                                                                           |          |
| ✓ Public Access                  | □ Related Content Provider Security □ Related Content Consumer Security                   |          |
| App Class Required               |                                                                                           |          |
|                                  |                                                                                           |          |
| Return to Search                 | The Previous in List I Next in List I Notify I Add I Update/Disp                          | lay      |

#### **Manage Related Content**

Once you've created the Related Content Service you'll then need to apply that service to the pages where you want it to appear. This is done with the "Manage Related Content" set of menus in PeopleSoft.

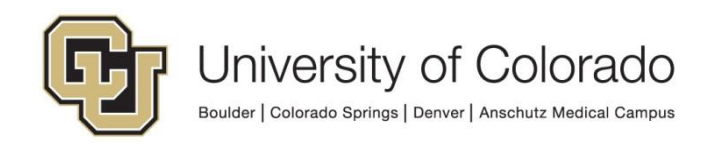

| Favorites  Main Menu  PeopleTools  Portal  Portal  Related Content Service  Manage Related Content Service  |                                               |                           |  |  |  |  |  |  |
|----------------------------------------------------------------------------------------------------|-----------------------------------------------|---------------------------|--|--|--|--|--|--|
|                                                                                                    |                                               |                           |  |  |  |  |  |  |
| User: VIDM000001 on Database:                                                                               | ICSDEV                                        | Menu - Search             |  |  |  |  |  |  |
|                                                                                                    |                                               |                           |  |  |  |  |  |  |
| Content References Pivot Grids                                                                              |                                               |                           |  |  |  |  |  |  |
| Manage Related Content for Content                                                                          | Manage Related Content for Content References |                           |  |  |  |  |  |  |
|                                                                                                    |                                               |                           |  |  |  |  |  |  |
| Related Content services are assigned to the following a                                                    | pplication pages:                             |                           |  |  |  |  |  |  |
| Search                                                                                                    | S                                             | earch                     |  |  |  |  |  |  |
| Content References                                                                                          | Find   View All   🔄                           | First 🕚 1-20 of 76 🕑 Last |  |  |  |  |  |  |
| Content Reference                                                                                           | Edit                                          | Remove                    |  |  |  |  |  |  |
| 1         Campus Community > Student Services 2 - Hidden           1         > Academics Summary            | Edit                                          | Remove                    |  |  |  |  |  |  |
| 2 Student Admissions > Application Entry > Add<br>Application                                               | Edit                                          | Remove                    |  |  |  |  |  |  |
| 3 Campus Community > Personal Information<br>(Student) > Add/Update a Person                                | Edit                                          | Remove                    |  |  |  |  |  |  |
| 4 Campus Community > Personal Information ><br>Add/Update a Person                                          | Edit                                          | Remove                    |  |  |  |  |  |  |
| 5 Student Admissions > Application Maintenance ><br>Additional CU Application Data                          | Edit                                          | Remove                    |  |  |  |  |  |  |
| 6 Campus Community > Student Services 2 - Hidden<br>> Admissions Summary                                    | Edit                                          | Remove                    |  |  |  |  |  |  |
| 7 Self Service > Advisor Center > Advisee Student<br>Center                                                 | Edit                                          | Remove                    |  |  |  |  |  |  |
| 8 Financial Aid > Awards > Award Processing ><br>Assign Awards to a Student                                 | Edit                                          | Remove                    |  |  |  |  |  |  |
| Student Admissions > Application Evaluation > CU<br>9 AutoEvaluation Results > CU Application<br>Evaluation | Edit                                          | Remove                    |  |  |  |  |  |  |
| 10 Student Admissions > Application Entry > Personal<br>Information > CU Application Residency              | Edit                                          | Remove                    |  |  |  |  |  |  |

At the bottom of that page you'll see an option for "Assign Related Content to an Application Page". You're then presented with a list of all pages in PeopleSoft that can support Related Content services. This is where you can find the "Checklists" pages (for example).

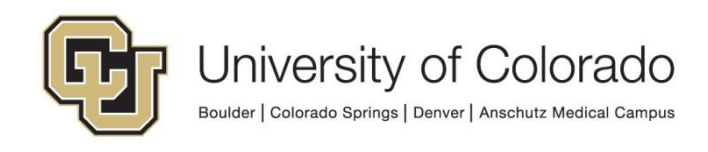

| User: VIDM000001 on Database: IC SDEV Menu - Search               |  |
|-------------------------------------------------------------------|--|
| User: VIDM000001 on Database: ICSDEV Menu - Search                |  |
|                                                                   |  |
|                                                                   |  |
|                                                                   |  |
| Select a Content Reference                                        |  |
| Click a content reference link to pick a content reference        |  |
| Click "Cancel" to go back to Manage Related Content Service page. |  |
| Left Right                                                        |  |
|                                                                   |  |
|                                                                   |  |
|                                                                   |  |
|                                                                   |  |
|                                                                   |  |
| Manager Self Service                                              |  |
|                                                                   |  |
| Workforce Administration                                          |  |
| E Benefits                                                        |  |
| E Compensation                                                    |  |
| T Stock                                                           |  |
| 🗈 Time and Labor                                                  |  |
| Payroll for North America                                         |  |
| Global Payroll & Absence Mgmt                                     |  |
| Payroll Interface                                                 |  |
| Workforce Development                                             |  |
| Organizational Development                                        |  |
| Enterprise Learning                                               |  |
| Workforce Monitoring                                              |  |
|                                                                   |  |
| Campus Community                                                  |  |
|                                                                   |  |
| Personal Information (Student)                                    |  |
|                                                                   |  |
| Checklists                                                        |  |
| Person Checklists                                                 |  |
| Checklist Management - Person]                                    |  |
| Item Update - by Person]                                          |  |
| [Item Update - by Item]                                           |  |
| [Person Checklist Summary]                                        |  |
| [Person Checklist Detail]                                         |  |
| I [Person Tracking Summary]                                       |  |
| E [Person Tracking Inquiry]                                       |  |
| Organization Checklists                                           |  |
| Event Checklists                                                  |  |
| Mass Change - Checklists                                          |  |

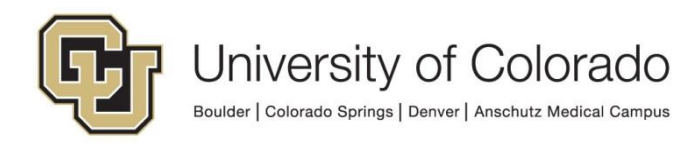

Once you've selected a page, then you'll have to add the Related Content Service you created and then configure the service to map the Student ID from that page to the Variable Parameter (OnBase keyword)

| Favorites • Main Menu • > PeopleTools • > Portal • > Related Content Service • > Manage Related Content Service                                                                                                    |  |  |  |  |  |  |  |  |
|----------------------------------------------------------------------------------------------------|--|--|--|--|--|--|--|--|
| User: VIDM000001 on Database: ICSDEV Menu  Search Advanced Search                                                                                                    |  |  |  |  |  |  |  |  |
| Configure Related Content         Configure Related Actions         Configure Layout                                                                                                    |  |  |  |  |  |  |  |  |
| Assign Related Content                                                                                                    |  |  |  |  |  |  |  |  |
| Assign content to be displayed within the Related Content Frame. Use the Configure<br>link to define the parameter mappings and security settings for the service.<br>Portal Name EMPLOYEE<br>Content Reference Checklist Management - Person |  |  |  |  |  |  |  |  |
| Assign Component Level Related Content to be added to the Related Content                                                                                                    |  |  |  |  |  |  |  |  |
| menu.                                                                                                    |  |  |  |  |  |  |  |  |
| General Instance Information                                                                                                    |  |  |  |  |  |  |  |  |
| Enable Service Type Select Service ID Service Label Configure                                                                                                    |  |  |  |  |  |  |  |  |
| Service CUCS_ONBASE_ALL_STUDENTS Search DMO All Student Docs Configure +                                                                                                    |  |  |  |  |  |  |  |  |
| Service CUCS_SINGULARITY_ADM_DOCS Search DMS Admissions Stude Configure +                                                                                                    |  |  |  |  |  |  |  |  |
| Service CUCS_SINGULARITY_ALL_STUDENTS Search DMS All Student Docs Configure +                                                                                                    |  |  |  |  |  |  |  |  |
| Page Level Related Content                                                                                                    |  |  |  |  |  |  |  |  |
| Assign Page Level Related Content to be added to a field level contextual menu.                                                                                                    |  |  |  |  |  |  |  |  |
| Personalize   Find   View All   🖄 First 🕚 1 of 1 🕑 Last                                                                                                    |  |  |  |  |  |  |  |  |
| General Instance Information                                                                                                    |  |  |  |  |  |  |  |  |
| Enable *Page Service Type Select Service ID Service Label Page Field Menu Configure                                                                                                    |  |  |  |  |  |  |  |  |
|                                                                                                    |  |  |  |  |  |  |  |  |
| Return to Manage Related Content Configuration page          Save       Notify         Configure Related Content   Configure Related Actions   Configure Layout                                                                               |  |  |  |  |  |  |  |  |
| Assign Page Level Related Content to be added to a field level contextual menu.                                                                                                    |  |  |  |  |  |  |  |  |

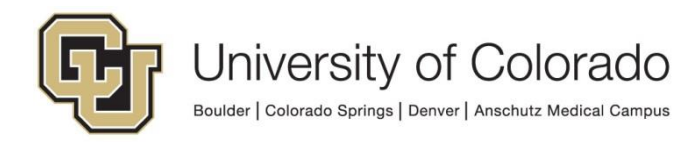

|                         | Favorites  Main Menu  PeopleTools  Portal  Portal  Related Content Service  Manage Related Content Service |                    |                  |              |   |        |                       |                    |                                 |                       |
|-------------------------|----------------------------------------------------------------------------------------------------|--------------------|------------------|--------------|---|--------|-----------------------|--------------------|---------------------------------|-----------------------|
|                         |                                                                                                    |                    |                  |              |   |        |                       |                    |                                 |                       |
| C                       | Menu VidModouol on Database: ICSDEV                                                                        |                    |                  |              |   |        |                       |                    |                                 |                       |
|                         |                                                                                                    |                    |                  |              |   |        |                       |                    |                                 |                       |
| C                       | onfigure Servi                                                                                             | ice                |                  |              |   |        |                       |                    |                                 |                       |
| C                       | Configure Se                                                                                               | ervice             |                  |              |   |        |                       |                    |                                 |                       |
|                         | Service ID CUCS_ONBASE_ALL_STUDENTS                                                                        |                    |                  |              |   |        |                       |                    |                                 |                       |
|                         | Map Parameter                                                                                              | s (?)              | All Stude        | ni Docs      |   | Pers   | onalize   Find   View | All I 🗇            | First 4 1 of 1                  | I 🕑 Last              |
|                         | Parameter<br>Name                                                                                          | Parameter<br>Label | Required<br>Flag | Mapping Type |   | Select | Mapping Data          | Mapping<br>Details | Refresh<br>Service On<br>Change | Is Value<br>Required? |
| 1                       | 1 KT113_0_0_0                                                                                              | CS EMPLID          | <b>v</b>         | Key Field    | ~ | Q      | ID                    |                    | V                               |                       |
| 1                       | Service Filter 👔                                                                                           |                    |                  |              |   |        |                       |                    |                                 |                       |
|                         | Package                                                                                                    | Q                  | Path             |              | Q | Class  | ID                    | Q                  |                                 |                       |
| Select Security Options |                                                                                                    |                    |                  |              |   |        |                       |                    |                                 |                       |
|                         | Public Access                                                                                              |                    |                  |              |   |        |                       |                    |                                 |                       |
|                         | OK Cancel                                                                                                  |                    |                  |              |   |        |                       |                    |                                 |                       |
|                         |                                                                                                    |                    |                  |              |   |        |                       |                    |                                 |                       |

And that's basically it. Again, if you create a Related Content service that can be used over and over again, then you create it once and just keep applying it where ever you want!

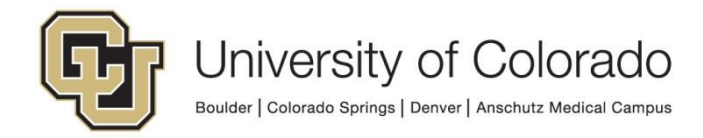